学校法人二松学舎 口座振替登録ガイド

# ネットロ座振替受付サービス ご利用案内

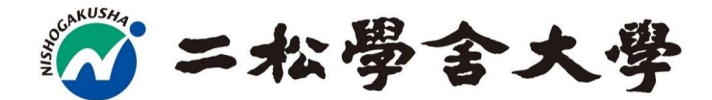

<u>下記URL または、QRからアクセス頂き、手続きを行ってください。</u>

<u>スマホ</u>からアクセス https://muf-webkoufuri.net/plus/MUFGWCN080190Action\_doInit.action?Yz03ODM4Mg%3D%3D

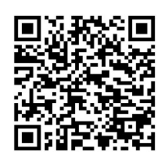

## 目次

| <b>1.電話番号入力及び確認</b> ······ 33                            | 3 |
|----------------------------------------------------------|---|
| <b>2.注意事項確認</b> ····································     | 3 |
| <b>3.基本情報入力</b> ····································     |   |
| <b>4.入力內容確認</b> ····································     |   |
| <b>5.金融機関選択画面</b> ······ 5                               |   |
| <b>6.口座情報入力</b> ····································     | , |
| <b>7.口座情報の確認</b> ····································    | , |
| <b>8.</b> 各金融機関での登録 ······ ····························· | , |
| <b>9.登録完了</b> ····································       | , |

# ご注意事項

・画面操作に当たっては、ブラウザの戻る、進む、再読み込みボタンは使用しないでください。 必ず画面内のボタンを使用してください。

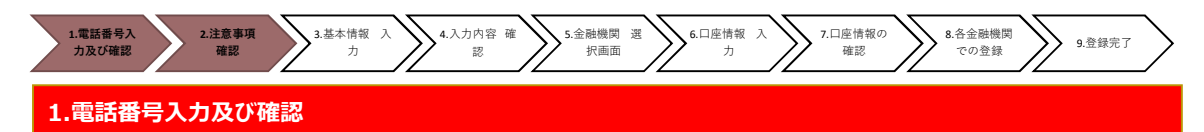

◆まず、ご自身の携帯電話番号に、口座振替手続き用のリンク付SMS(ショートメッセージ)を送ります。 ①にご自身の携帯電話番号を、②には弊校よりお伝えしている専用コード"nisho"をご入力ください。 携帯電話番号、専用コードが間違っていないかご確認頂き、③「確認」を押してください。 次の画面でご入力頂いた内容が記載されておりますので、問題なければ④「SMS送信」を押してください。 ⑤SMS送信受付完了画面が表示されます。

#### ①ご自身の携帯番号を間違いなくご入力下さい。

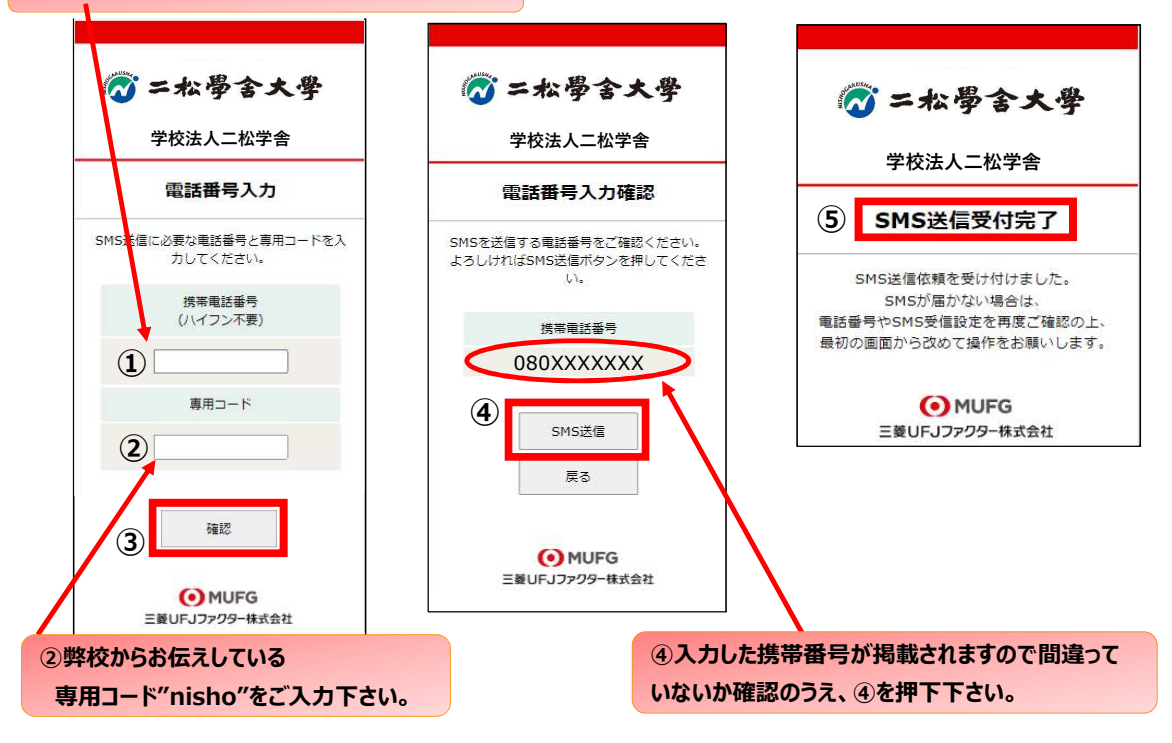

#### 2.注意事項確認

### <※1. でSMS送信後、SMS文中のリンクを開いて下さい>

◆【個人情報保護方針】【注意事項】をご確認いただき、① ・②それぞれについて「同意する」にチェックを入れた上で ③「次へ」を押してください。

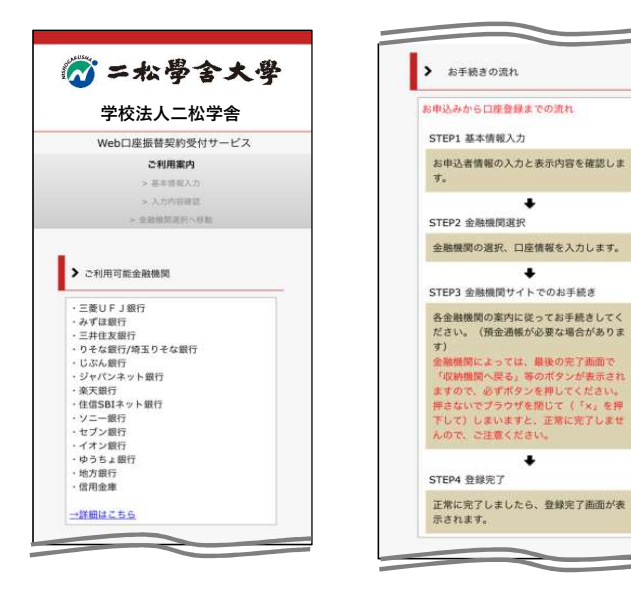

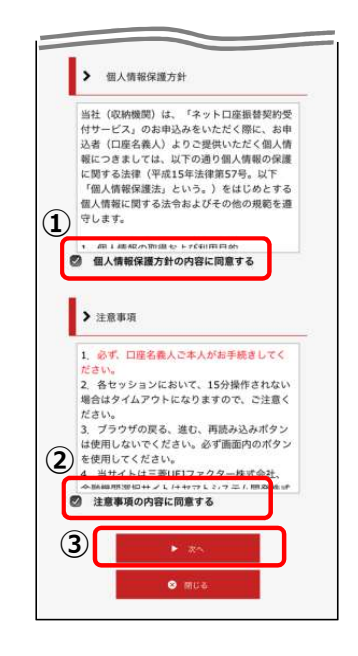

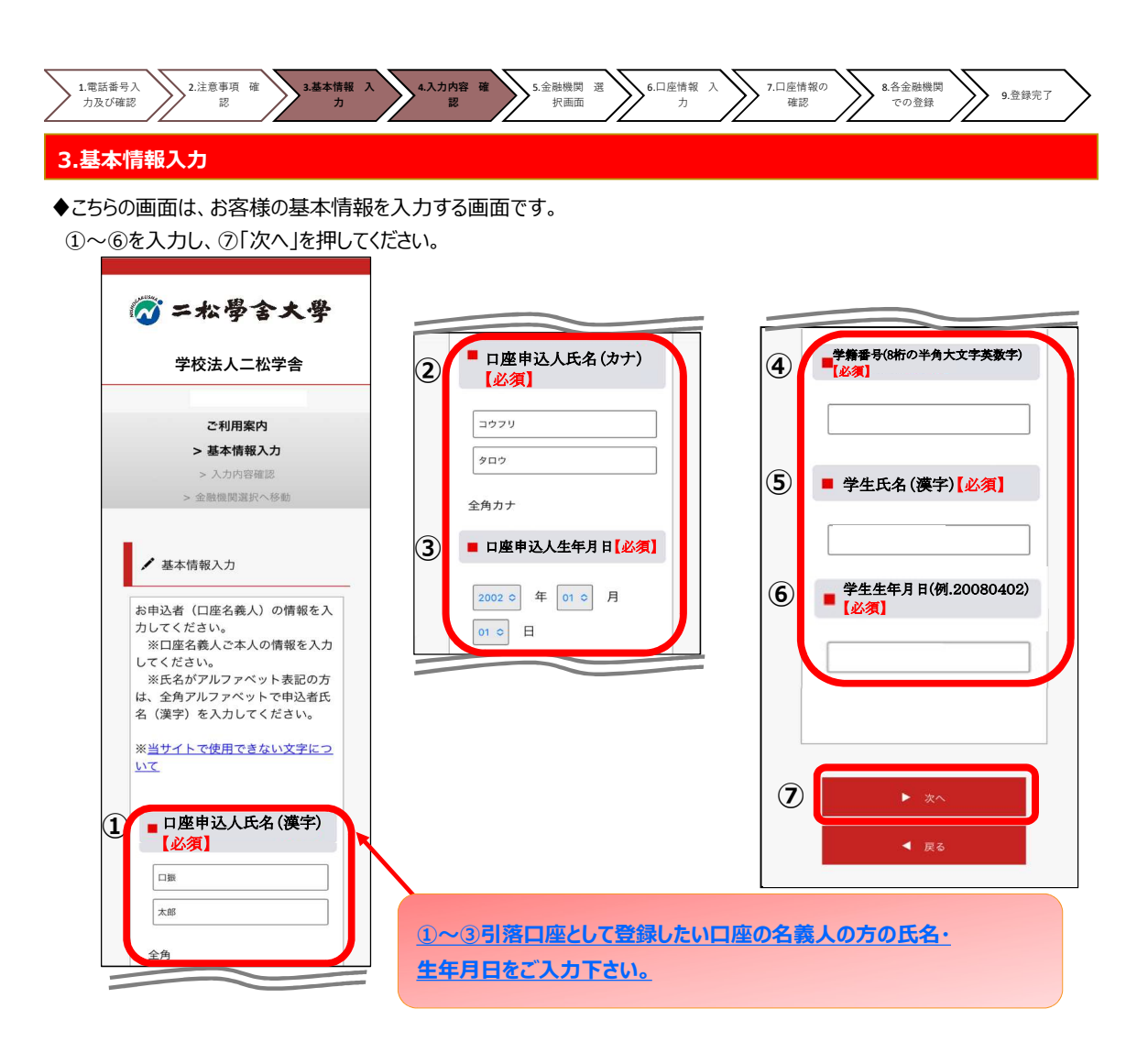

#### 4.入力内容確認

◆ご記入頂いた内容に誤りがないか確認し「金融機関選択へ」をクリックしてください。
①に"基本情報"で入力した画面が掲載されます。内容について問題なければ、②「金融機関選択へ」を押してください。

| 🐼 二松學含大學                                                                                                   |
|----------------------------------------------------------------------------------------------------|
| 学校法人二松学舎                                                                                                   |
| ご利用案内<br>> 基本情報入力<br>> 入力内容確認<br>> 金融機関選択へ移動                                                               |
| <ul> <li>✓ 入力内容確認</li> <li>入力内容をご確認ください。</li> <li>委託者名:</li> <li>お客様番号:</li> <li>00000000051918</li> </ul> |
| 1<br>■ 口座申込人氏名(漢字)<br>[必須]<br>□振 大郎                                                                        |
| ■ 口座申込人氏名 (カナ)<br>【必須】                                                                                     |
| <ul><li>コウフリ タロウ</li><li> 口座申込人生年月日</li></ul>                                                              |
| 【必須】<br>2002年01月01日                                                                                        |

| 1 | ■ 学籍番号(8桁の半角大文字英数字)<br>【必須】            |
|---|----------------------------------------|
|   | ab123AB                                |
|   | ■ 学生氏名 (漢字) 【必須】                       |
|   | 口振 太郎                                  |
|   | ■ 学生生年月日(例.20080402)<br>【必須】           |
|   | 20020101                               |
|   |                                        |
|   | 注意事項                                   |
|   | 当画面を印刷、もしくはスクリーン<br>ショットを取得してください。     |
|   | ※印刷に関する注意事項                            |
| F | -記内容で間違いなければ、「金融機関選択<br>へ」ボタンを押してください。 |
|   | ▶ 金融機関選択へ                              |
|   | ◀ 戻る                                   |

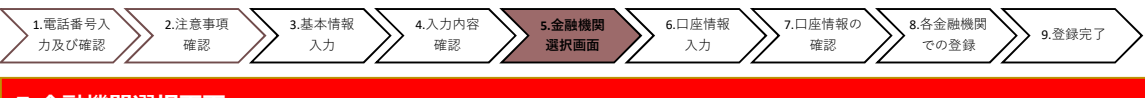

## 5.金融機関選択画面

◆振替口座として登録したい金融機関を選択してください。(①または②) ①に記載の銀行以外は、②で金融機関のカナから選択の上、銀行名(②")を検索してください。

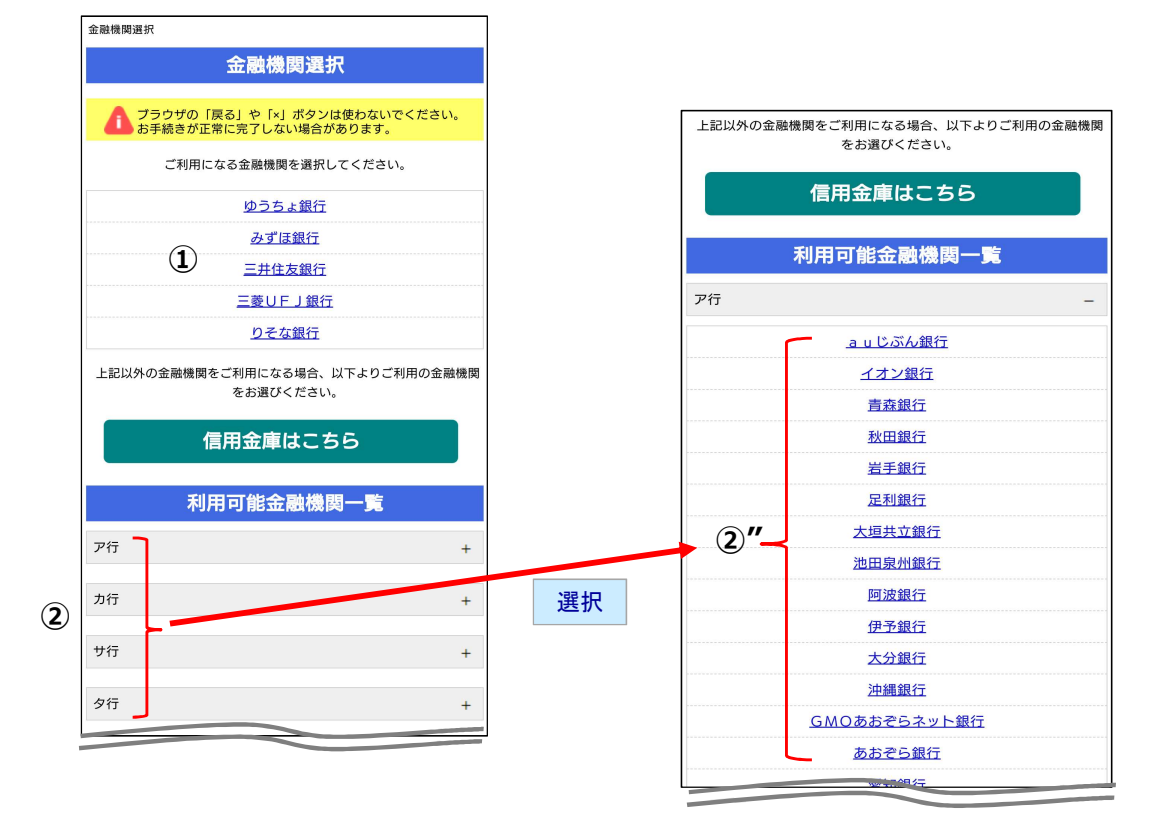

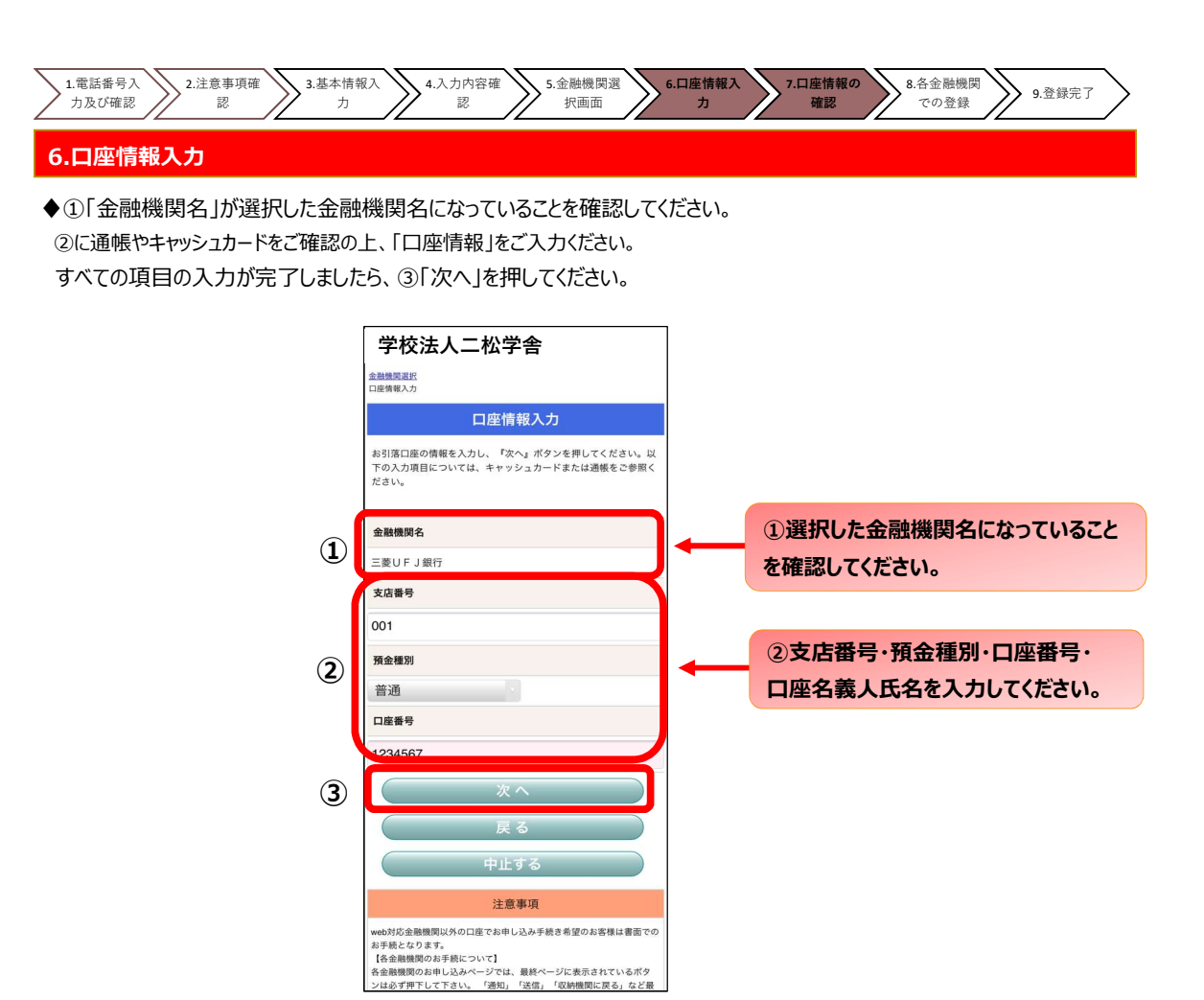

#### 7.口座情報の確認

♦登録した口座情報に誤りがないかを確認の上、①「金融機関へ」に進んでください。

|   | 学校法人二松学舎                                                                                                    |  |
|---|----------------------------------------------------------------------------------------------------|--|
|   | 金融機関連択<br>口座情報入力<br>金融機関連移                                                                                                    |  |
|   | 金融機関でお手続きを進めてください                                                                                                    |  |
|   | 以下の内容でよるしければ、『金融機関へ』ボタンを押して、金融<br>機関のお申込画面に進んでください。                                                                                        |  |
|   | 契約者氏名                                                                                                    |  |
|   | 口振 太郎                                                                                                    |  |
|   | 金融機関名                                                                                                    |  |
|   | 三菱UFJ銀行                                                                                                    |  |
|   | 支店番号                                                                                                    |  |
|   | 001                                                                                                    |  |
|   | 預金種別                                                                                                    |  |
|   | 普通                                                                                                    |  |
|   | 口座番号                                                                                                    |  |
|   | <u>1234567</u>                                                                                                    |  |
|   | 口座名義人                                                                                                    |  |
|   | コウフリ タロウ                                                                                                    |  |
|   | これより先は、二変UFJ銀行サイトへ運移します。<br>三変UFJ銀行サイトで登録を完了させるには、最後に必ず「収納<br>観閲に戻る」ボタンを押してください。<br>押さなかった場合、お手続き内容が弊社に伝わらず、口座振替のお<br>手続きが完てしません。          |  |
| 1 | 金融機関へ                                                                                                    |  |
|   | 戻る                                                                                                    |  |
|   | 中止する                                                                                                    |  |
|   | 注意事項                                                                                                    |  |
|   | 【各金融機関のお手続について】<br>各金融機関のお申し込みページでは、最終ページに表示されているボタ<br>ンはなず罪ドしてさい、「認知」「送信」「収納機関に戻る」など最<br>純ページに表示されるボタンを押下しないと、口座振碁登録が正常に完<br>了しない場合があります。 |  |

①「金融機関へ」を押すと、登録頂い た金融機関のページに移ります。各金 融機関の案内に従って、口座振替の 手続きを進めてください。

各金融機関のWEBページでは、

- ・最新の口座残高
- ·暗証番号
- ・口座名義人の生年月日

・各金融機関に登録している 電話番号

などが必要になります。

※金融機関によって必要な情報が異 なります。

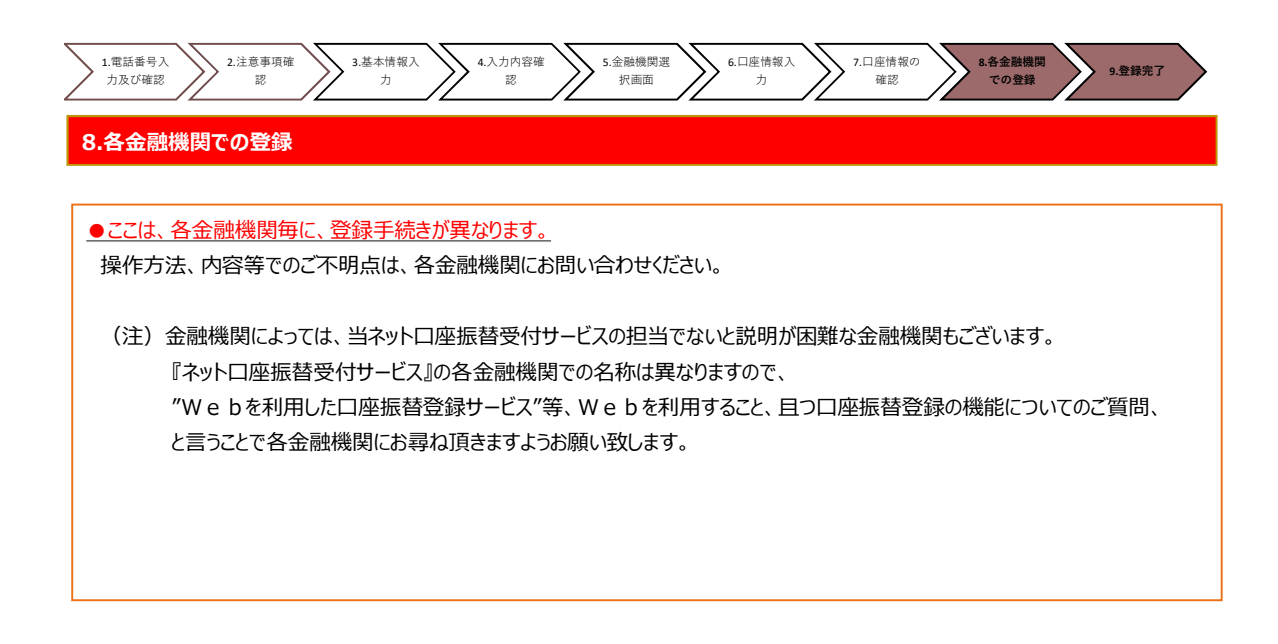

#### 9.登録完了

◆①に「正常」と出るとご登録完了です。

◆上記に併せて、ご登録頂きました携帯電話番号へSMSにて完了のメッセージが送られます。

※ エラーや操作中止等で口振受付が正常完了しなかった場合も、SMSにてエラーメッセージが届きます。 <u>届いたSMSの内容を必ずご確認頂きますようお願いいたします。</u>

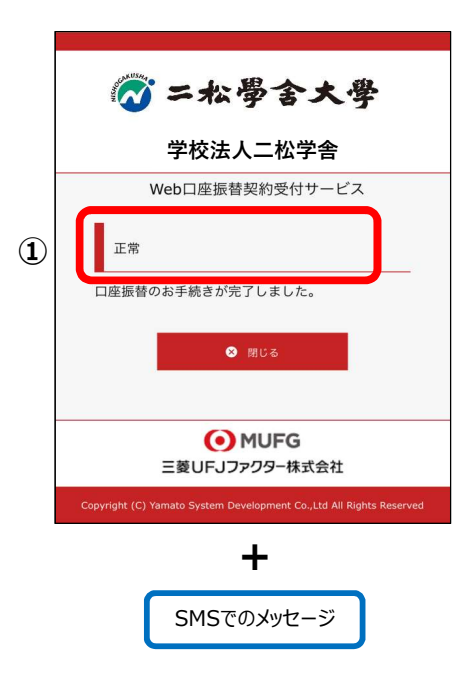

#### SMS「完了時メッセージ」

「お客様の口座振替申込み手続きが「正常完了」いたしましたので、お知らせ致します。お手続き頂きまして、ありがとうございました。」

#### SMS「登録できていない時のメッセージ」

「お客様の口座振替申込み手続きは「正常完了」しておりません。お手数ですが、各金融機関のご利用条件等をご確認の上、 再度初めからお手続きください。」